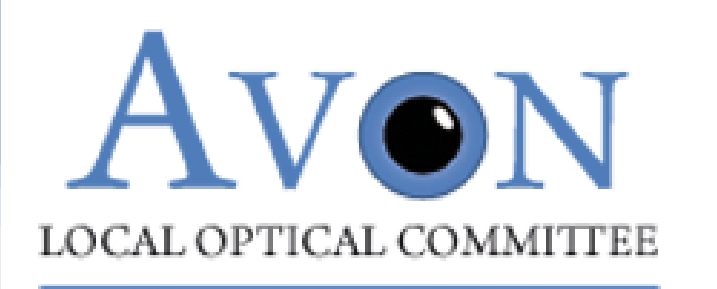

## University Hospitals Bristol NHS Foundation Trust

## BNSSG ICB Bristol Eye Hospital Enhanced Image Referral Service

### Introductions

- Clare Bailey
  - Consultant Ophthalmologist, Bristol Eye Hospital
- Serena Salvatore
  - Consultant Ophthalmologist, Bristol Eye Hospital
- \* Mark Humphrey-Ali
  - Vice-Chair, Avon Local Optical Committee
- Amy Hughes
  - **Clinical Lead (South Team), Primary Eyecare Services**

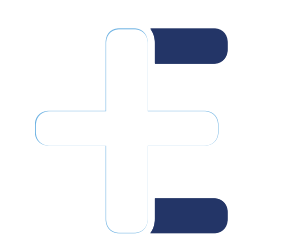

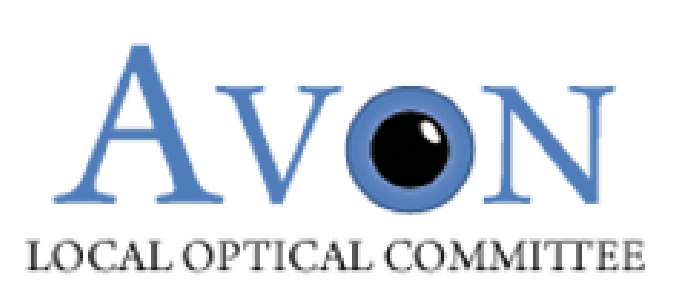

## Get in touch secretary@avonloc.co.uk

### BNSSG ICB & BEH Enhanced Image Referral Service

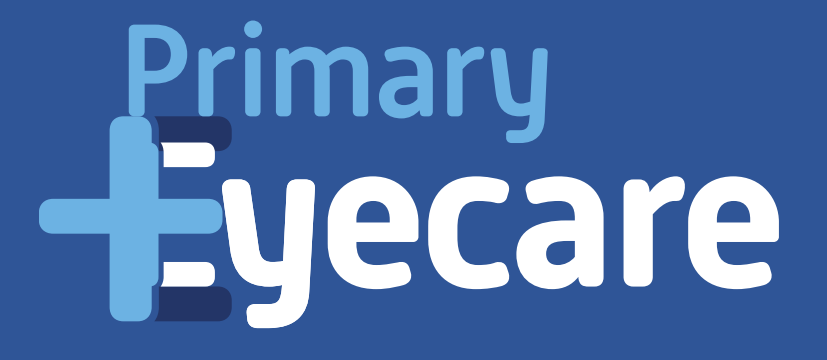

### Agenda

\*Mark

**\*Introduction** 

**∻**Amy

**\***Overview of service pathway

**\***Guide to new Opera module

Live demo

\*Clare

**\*BEH** introduction

\*Serena

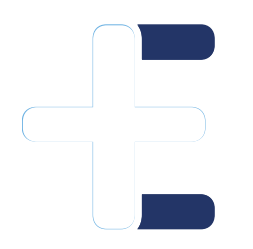

**\***Appropriate level of imaging:

**\***what the BEH need to form a diagnosis and management plan

A+Q

# Who are Primary Eyecare Services (PES)?

Single provider company formed by LOCs and supported by LOCSU.

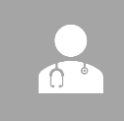

Provide extended primary eyecare service via networks of established optical practices

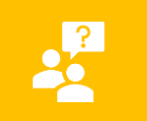

'Optometry Federation' (Akin to GP Federation)

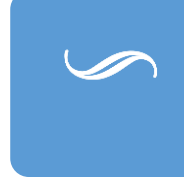

Presence in 29/42 ICBs, MoU with 54 LOCs, network of over 2,500 practices, over 670,000 episodes of care p/a, 630,000 patients.

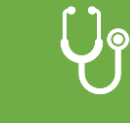

E

'High Quality Patient Centred Eye Services in Primary Care'

### **Enhanced Imaging Referral Service: Overview**

- To provide enhanced macula referrals including OCT and retinal photography to Bristol Eye Hospital
- Service provided by accredited optical practices and practitioners through OPERA IT platform
- Practice fee per referral including imaging is £30
- Provisional launch date:
  - ✤ 1<sup>st</sup> July 2024: Test practices
  - Mid July onwards: All practices, phased

### Service pathway and protocol

Mandated clinical information provided through Opera module

- Symptoms
- Distortion present
- Corrected visual acuities
- Subjective refraction result
- Examination of anterior segment

Binocular OCT macula DICOM file (must be of appropriate quality)

**Centred on the macula** 

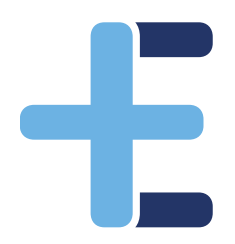

Of sufficient quality to allow clinical decision making of Trust retinal team.
 Binocular colour photograph of macular

✤BOTH eyes (to allow comparison to support diagnosis/management plan).

### Outcomes

Outcomes of the service are:

Patients will be managed by Bristol Eye Hospital, with or without a faceto-face appointment.

Feedback will be provided to referring practice via Opera

Please note; If the images provided are of insufficient quality for the BEH to decide a management plan, the referral becomes ineligible for this pathway. The patient will be brought in for face-to-face management and the referral will be exempt from the enhanced fee.

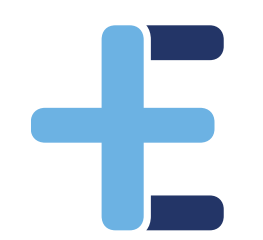

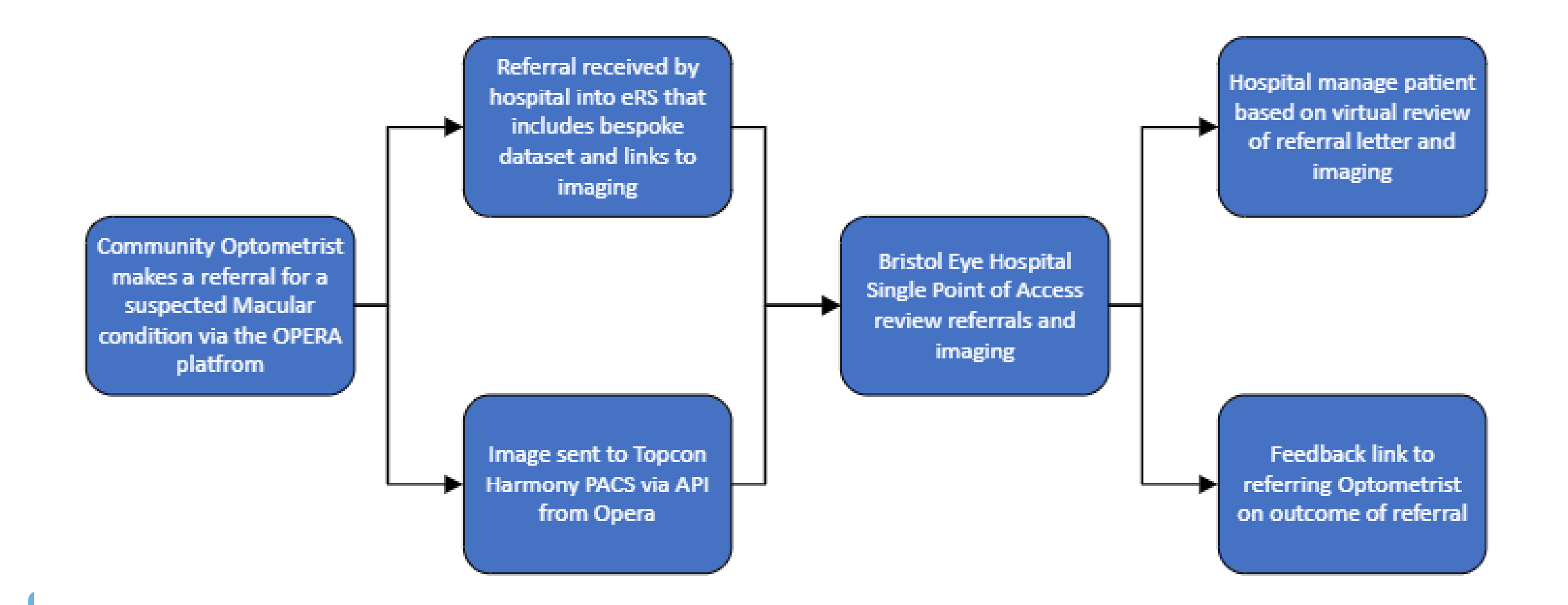

### **Opera overview**

- Patient look up through NHS Spine
- ✤Patient with BNSSG GP: Opera will check patient eligibility.
- "Drag and drop" imaging upload
- Referral directly through Opera
- Automatic GP notification of referral
- Referral feedback directly through Opera
- Invoicing directly through Opera

# Enhanced Imaging Referral Service on Opera

1. Find or add patient to Opera

2. Add referral information

3. Add required imaging

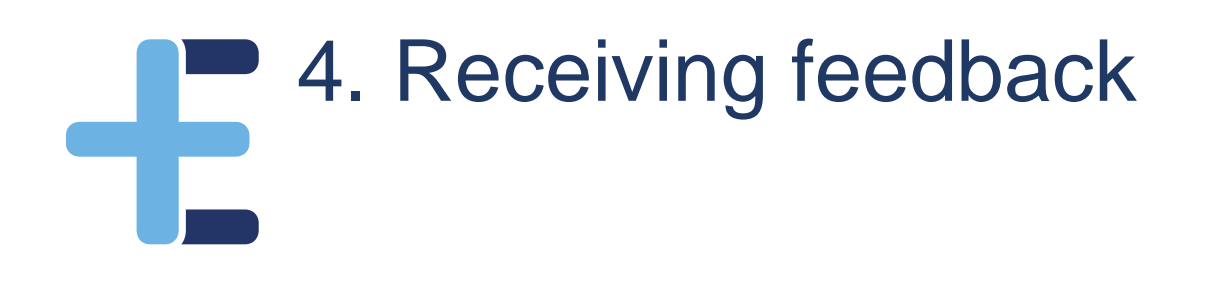

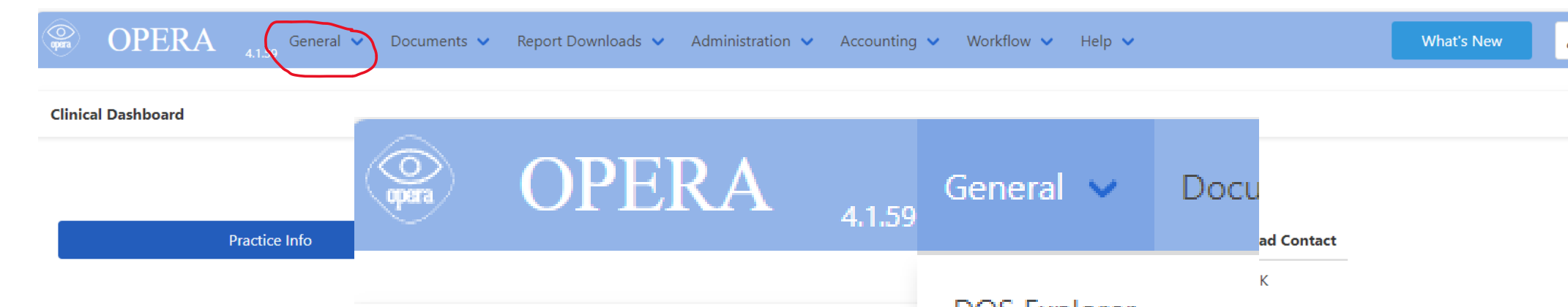

|                                 | Practice Summary                                       | Clinical Dashboard                                  |                                 | DOS Explorer<br>Manage Patients          | K<br>I <b>days)</b>                                                              | <ul> <li>182 Messages Unread</li> <li>0 Upcoming Appointments</li> </ul> |
|---------------------------------|--------------------------------------------------------|-----------------------------------------------------|---------------------------------|------------------------------------------|----------------------------------------------------------------------------------|--------------------------------------------------------------------------|
|                                 | Booked Appointments<br>Opera Events<br>Unread Messages |                                                     | Practice                        | Practice Profile<br>Practitioner Profile | 'ARGET DATE - 21-08-2024<br>'ARGET DATE - 01-02-2024<br>'ARGET DATE - 26-10-2023 | •                                                                        |
| Red Tabs - Thes OPR OPR04832411 | Status<br>TRIAGE DECISION: REFE<br>06-26               |                                                     |                                 | Calendar<br>Clinical Dashboard           | nts 0<br>ned MARK AS COMP                                                        |                                                                          |
| OPR04767715                     | PRESS RED TAB TO MAK                                   | E ORTHOPTIC REFERRAL 14-06-2024 15:24 14-06<br>2024 | 5- SCRDONOTUSE<br>XXTESTPATIENT | 01-00189 12 Refer to<br>DZAVK            | HES MARK AS COMP                                                                 |                                                                          |

C

### Adding a Patient onto OPERA

## Primary Eyecare

### **Adding a Patient**

The patient record is the starting point of any activity within OPERA. To access the patient database, select the "Manage Patients" option from the General Menu:

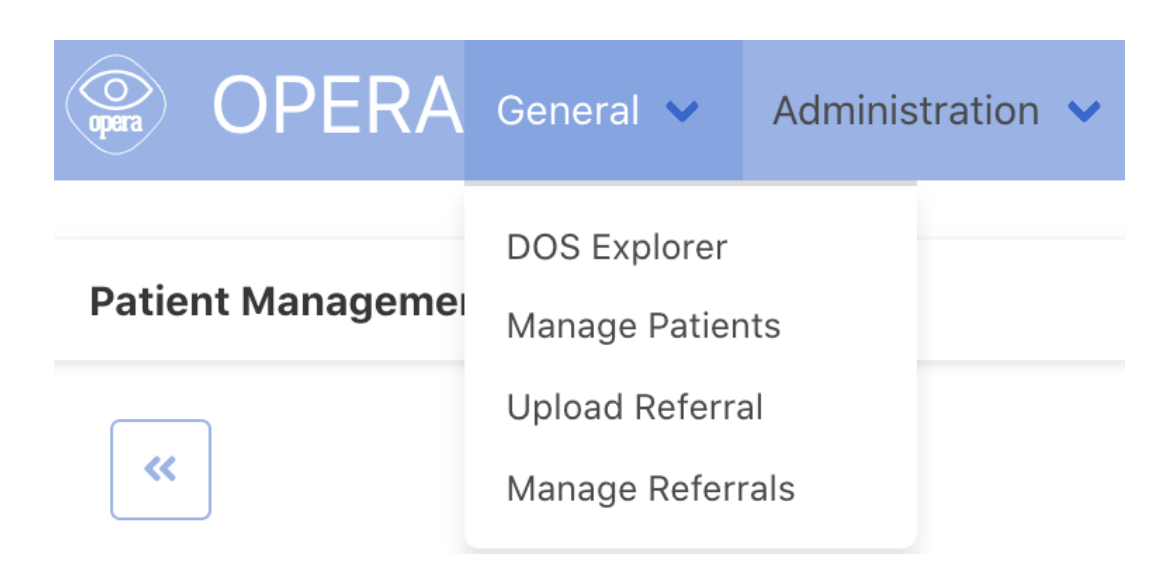

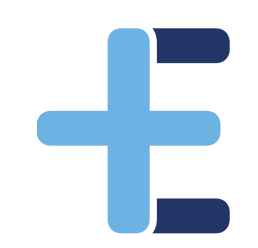

### **Adding a Patient**

Before adding a new patient, please ensure that the patient is not in the database. You can search using Surname, Forename or NHS number:

| Patient Management     |               |           |   |  |
|------------------------|---------------|-----------|---|--|
| «                      |               |           |   |  |
| NHS Number             | Date of Birth | Surname   | Q |  |
| Surname î <del>.</del> |               | Forenames |   |  |

Patient Management

| «                 |               |           |    | Page 1 |            |        | »                 |
|-------------------|---------------|-----------|----|--------|------------|--------|-------------------|
| If you NHS Number | Date of Birth | Surname   | ٩  |        |            |        | Quick Patient Add |
| Surname 17        |               | Forenames | D. | O.B.   | NHS Number | Gender | Ė.                |
|                   |               |           |    | i      |            |        |                   |

### **Adding a Patient**

Simply complete the details as shown, minimum criteria is surname, gender and Date of Birth, more common surnames will require forename, there is no need to complete the postcode unless a patient is not found. You can also use the patients NHS number (if known).

┢

#### **Quick Patient Add** □ I know the patient's NHS number I know the patient's details Surname Forenames Date of Birth Postcode Gender $\sim$ **Find Patient** Find a patient. Import Patient 0 Cancel

### Adding a Patient -

If you are **unable** to locate the patient using the NHS lookup system, please ensure you have the patient details correct, add more or less search criteria and try again.

If it is still not possible to find them (and as a last resort), then press the Manually Add Patient button and complete the form.

Once a patient has been imported or created then you can begin to allocate clinical activity.

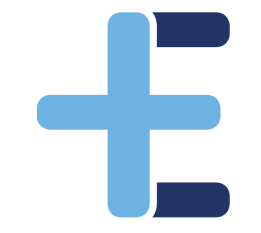

NOTE: You will need to do this for **each patient episode** i.e. if second eye you still will need to add the patient to create a new episode on Opera for that post-cat assessment.

### Adding clinical referral information

## Primary Eyecare

#### Patient Management

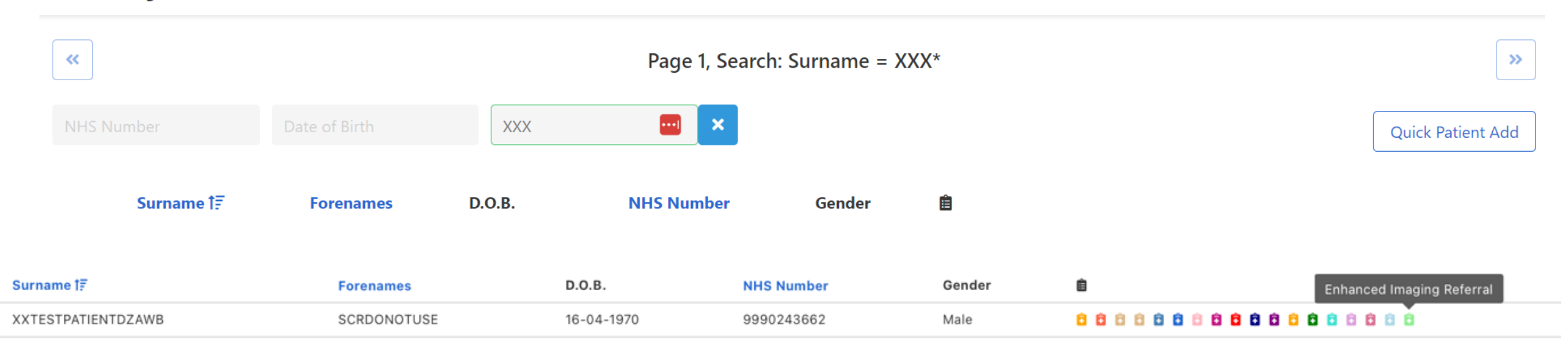

#### Primary **Eyecare Enhanced Imaging GOS18** Patient Demographics - V2 Production Patient First Name Patient Second Name Patient NHS Number Patient Date of Birth Patient Telephone Number SCRDONOTUSE XXTESTPATIENTDZAWB 9990243662 16-04-1970 tel:01603444444 Patient Address Patient GP Code Patient GP Practice Name Flat 30 Dukes Palace Wharf L84009 HADWEN MEDICAL PRACT. Street Address If no GP enter 'None' Duke Street Street Address Line 2 Patient GP Practice Address User GOC Number Waiting for population NORWICH THE HADWEN MEDICAL PRACTGLEVUM WAY SURGERYGLEVUM WAY, ABBEYDALE 01-25507 City State / Province NR3 3AT GOCName User GOC ODS User GOC Practice Postal / Zip Code AMY 8J025 HUGHES FDS CONSULTANTS, 6 TH First Name Last Name Patient Factors Advocate required Transport required Patient is a carer Hearing problems Military veteran Patient has an austism diagnosis Mental health issues Commercial Driver (Group II) Patient has learning disabilities Domestic Driver (Group I) Physical disability Patient is housebound

+

#### GOS18+ Consent, Carers and Record Access

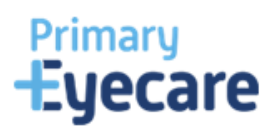

#### **OPERA** Referrals

Back

| Dat      | e of Decision to Refer                                  | Preferred Contact Number *     | Carer Name                                                     | Carer Conta            | ct Number | Interpreter Required |   |
|----------|---------------------------------------------------------|--------------------------------|----------------------------------------------------------------|------------------------|-----------|----------------------|---|
| 25-      | 06-2024                                                 |                                |                                                                |                        |           | None                 | ~ |
| Date     |                                                         |                                | First Name Last Name                                           |                        |           |                      |   |
| Con      | sent to Access Eye Records *                            |                                |                                                                |                        |           |                      |   |
| <b>√</b> | PES clinicians can access eye ca<br>deliver direct care | re records in order to PES reg | S may contact the patient via SMS,<br>arding their direct care | email, letter or phone |           |                      |   |

Does the patient give their explicit Permission to View their Summary Care Record? They must consent to the record being available for all clinicians involved in their direct care to have access to these records. It is not necessary for a patient to consent to SCR access to facilitate a referral to any service \*

| O Yes | - the patient pr | rovides explicit perr | nission to view thei | r Summary Care Record |
|-------|------------------|-----------------------|----------------------|-----------------------|
|-------|------------------|-----------------------|----------------------|-----------------------|

Next

 $\bigcirc$  No - the patient does not want their Summary Care Record to be used within the referral pathway

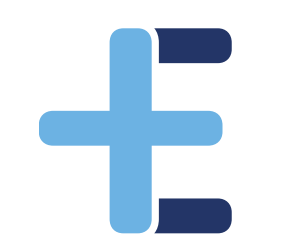

#### **Visions & Refractions**

**OPERA** Referrals

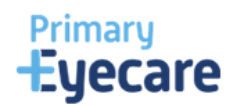

#### Test chart type used for distance VA

Snellen

O LogMAR

| Unaided R Snellen *             | Unaided L Snellen *                | Corrected R Snellen *              | Corrected L Snellen * | Binocular VA Snellen |
|---------------------------------|------------------------------------|------------------------------------|-----------------------|----------------------|
| ~                               | ~                                  | ~                                  | ~                     | ~                    |
| RE Near VA                      | LE Near VA                         | Binocular Near VA                  |                       |                      |
| Do you wish to report the findi | ngs of a refraction?               |                                    |                       |                      |
| Yes                             | 0                                  | No - not done                      | ⊖ No                  | - not possible       |
|                                 | Refraction Method                  | Subjective Refraction $\checkmark$ |                       |                      |
|                                 | Date of Sight Test (if applicable) | 25/06/2024 🖃 Cycl                  | o Refraction: No 🗸    |                      |

|   | Sph | Cyl | Axis | Prism | Base       |          | Sph | Cyl | Axis | Prism | Base       |   |
|---|-----|-----|------|-------|------------|----------|-----|-----|------|-------|------------|---|
|   |     |     |      |       | -Select- 🗸 | Distance |     |     |      |       | -Select- 🗸 |   |
| к |     |     |      | Prism | Base       |          |     |     |      | Prism | Base       | Ľ |
|   | Add |     |      |       | -Select- 🗸 | Near     | Add |     |      |       | -Select- 🗸 |   |

Clear

Next

Back

#### **Conditions & Diagnosis**

**OPERA** Referrals

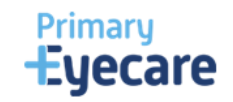

#### Reason for referral

Macular Pathology

#### Affected Eye : \*

O Right

⊖ Left

Both

#### Referral Urgency \*

Urgent

Routine

#### Macular Pathology Provision Diagnosis \*

Please Select 🗸

#### Reason for referral (include any significant history) \*

Type here...

Describe your findings to support the provisional diagnosis(es) provided above.

Next

| Medications and<br>medical history * | Type here                                                   | Further clinical details<br>if required | Type here                                                   |                      |
|--------------------------------------|-------------------------------------------------------------|-----------------------------------------|-------------------------------------------------------------|----------------------|
|                                      |                                                             |                                         |                                                             |                      |
|                                      | Describe your findings to support the provisional diagnosis | es) provided above.                     | Describe your findings to support the provisional diagnosis | (es) provided above. |

Back

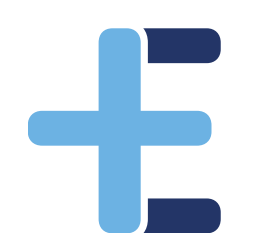

#### Macular Referral

**OPERA** Referrals

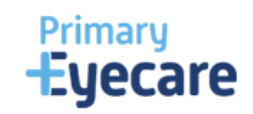

| Has the patient noticed any distortion in their vision? *                              |                                                                                                    | ○ No |
|----------------------------------------------------------------------------------------|----------------------------------------------------------------------------------------------------|------|
| Is the patient Diabetic? *                                                             |                                                                                                    | ⊖ No |
| Does the patient have Hypertension? *                                                  |                                                                                                    | ⊖ No |
| Are there any Anterior Segment abnormalities? *                                        |                                                                                                    | ⊖ No |
| Is there Right eye cataract? *     Is there Left eye       Yes     Yes       No     No | e cataract? *                                                                                                    |      |
| Is there a Vitreous Haemorrhage present? *                                             |                                                                                                    | ⊖ No |
| IOP Right Eye * IOP Left Eye * Tim                                                     | IOP Instrument *       IOF Instrument *       IOF Instrument *       IOF Instrument *       IOF Instrument *       IOF Instrument * | ~    |
| Back                                                                                   |                                                                                                    |      |

### Added imaging to referral

## Primary Eyecare

#### **Submission Details**

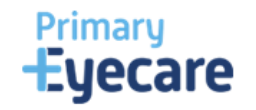

**OPERA** Referrals

### Referral must include a full OCT DICOM file and Image, centred on the macula, of sufficient quality to allow clinical decision making by the Trust retinal team.

| Right Fundus Image * | Right OCT DICOM * | Right Additional File |
|----------------------|-------------------|-----------------------|
| Browse Files         | Browse Files      | Browse Files          |
| Left Fundus Image *  | Left OCT DICOM *  | Left Additional File  |
| Browse Files         | Browse Files      | Browse Files          |

Comments to the provider to help with referral allocation. Please include grading information if this is required for the referral here.

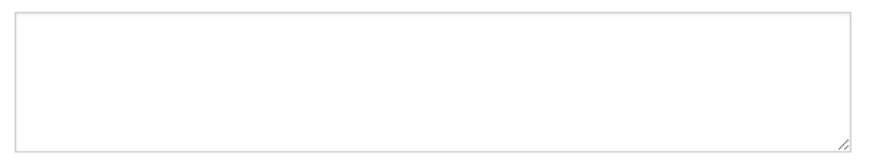

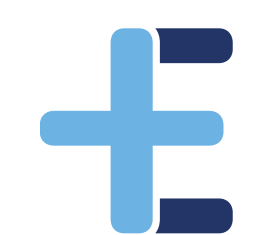

Submit Referral 📄 Print Form

Back

### Exporting image files

- All files exported from your OCT will appear as .DCM format
- So which are OCT DICOMs and which are fundus photos/images? (can also download OCT summaries: images)
- Suggest rename each file as they are exported to make it easy to know which are which (e.g. OD fundus, OS fundus, OD OCT, OS OCT)
- Look at the file size!

E

| Name                                                                    | Date modified    | Туре     | Size      |  |
|-------------------------------------------------------------------------|------------------|----------|-----------|--|
| ∼ Today                                                                 |                  |          |           |  |
| IM_1.2.410.200010.20240613073790.9990243662.1.0109962.dcm               | 25/06/2024 12:16 | DCM File | 5,044 KB  |  |
| IM_1.2.410.200010.20240613073790.9990243662.1.0107936.dcm               | 25/06/2024 12:15 | DCM File | 5,021 KB  |  |
| IM_1.2.16.840.1.114333.19702.1.11.1.454.20240613134744185007.dcm        | 25/06/2024 12:15 | DCM File | 65,569 KB |  |
| IM_1.2.16.840.1.114333.19702.1.11.1.454.20240613135721821011.dcm        | 25/06/2024 12:15 | DCM File | 65,569 KB |  |
| Photo_OS IM_1.2.410.200010.20240613073790.9990243662.1.0109962.dcm      | 25/06/2024 09:54 | DCM File | 5,044 KB  |  |
| Photo_OD IM_1.2.410.200010.20240613073790.9990243662.1.0107936.dcm      | 25/06/2024 09:54 | DCM File | 5,021 KB  |  |
| OCT_OS IM_1.2.16.840.1.114333.19702.1.11.1.454.20240613134744185007.dcm | 25/06/2024 09:50 | DCM File | 65,569 KB |  |
| OCT_OD IM_1.2.16.840.1.114333.19702.1.11.1.454.20240613135721821011.dcm | 25/06/2024 09:50 | DCM File | 65,569 KB |  |
| IM_1.2.392.200106.1651.6.2.10808617421130.3637340286.5.dcm              | 25/06/2024 09:50 | DCM File | 56,694 KB |  |
| IM_1.2.392.200106.1651.6.2.10808617421130.3637340305.2.dcm              | 25/06/2024 09:49 | DCM File | 56,694 KB |  |

 We will aim to give a test NHS number to each practice to check they are comfortable with export/upload before processing first real referral

#### **Submission Details**

**OPERA** Referrals

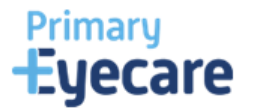

### Referral must include a full OCT DICOM file and Image, centred on the macula, of sufficient quality to allow clinical decision making by the Trust retinal team.

| Right Fundus Image * Browse Files |       | Right OCT DICOM * |        | Right Additional File |
|-----------------------------------|-------|-------------------|--------|-----------------------|
|                                   |       | Browse File       | es     | Browse Files          |
| Photo_0936.dcm                    | 4.9MB | OCT_OD011.dcm     | 64.0MB |                       |
| Left Fundus Image *               |       | Left OCT DICOM *  |        | Left Additional File  |
| Browse Files                      | 3     | Browse File       | es     | Browse Files          |
| Photo 0, 962 dom                  |       |                   |        |                       |

#### Comments to the provider to help with referral allocation. Please include grading information if this is required for the referral here.

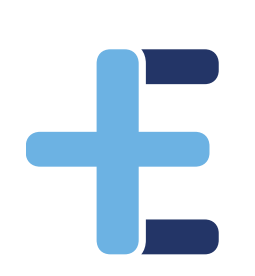

Submit Referral

### **Receiving feedback**

## Primary Eyecare

### Receiving feedback on referrals

Feedback on referrals - OPERA (optom-referrals.org)

### 1. Via clinical dashboard

| <ul> <li>Glaucoma Transfer</li> <li>31/08/2023 00:00</li> <li>NEW COMMUNITY GLAUCOMA TRANSFER - TARGET DATE - 31-08-2023</li> <li>Glaucoma Update</li> <li>31/08/2023 00:00</li> <li>OPR03212283 has had a glaucoma review completed with outcome continue in service. Please see Glaucoma Workflow for</li> </ul> |   |                   | Date             | Message                                                                                                    |
|----------------------------------------------------------------------------------------------------|---|-------------------|------------------|----------------------------------------------------------------------------------------------------|
| Glaucoma Update     31/08/2023 00:00     OPR03212283 has had a glaucoma review completed with outcome continue in service. Please see Glaucoma Workflow for                                                                                                    | 0 | Glaucoma Transfer | 31/08/2023 00:00 | NEW COMMUNITY GLAUCOMA TRANSFER - TARGET DATE - 31-08-2023                                                                          |
| further details.                                                                                                    | 0 | Glaucoma Update   | 31/08/2023 00:00 | OPR03212283 has had a glaucoma review completed with outcome continue in service. Please see Glaucoma Workflow for further details. |

### Receiving feedback on referrals

2. Via email

E

- If you have an NHS NET email, this will contain the full message, if you do not then the email will simply recommend that you login to see the message.
- We can send to all optometrists registered at your practice, or just to the referring optometrist and the named clinical lead.
- <u>Changing Email Preferences OPERA (optom-referrals.org)</u>

### Receiving feedback on referrals

TEST

3. Under manage referrals

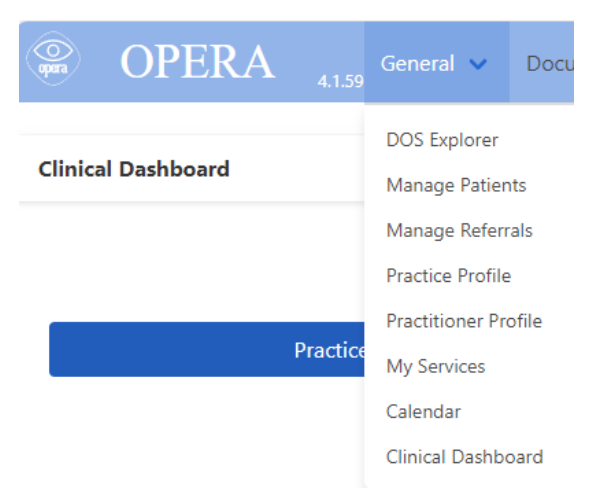

OPR01145790 01-12345 PATIENT

JINKINSON OPTICIANS SENT TO MREH VIA RAS ON 16/5/2022 - Updated response from provider: This is an urgent update for your referral. Please ask patient to attend the EED. Updated at: 2022-05-16 22:54:25 Completed

P

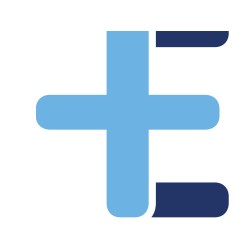

## Getting ready to provide the service

1. Practice and practitioners onboarded onto Opera

2. Expression of Interest Link completed

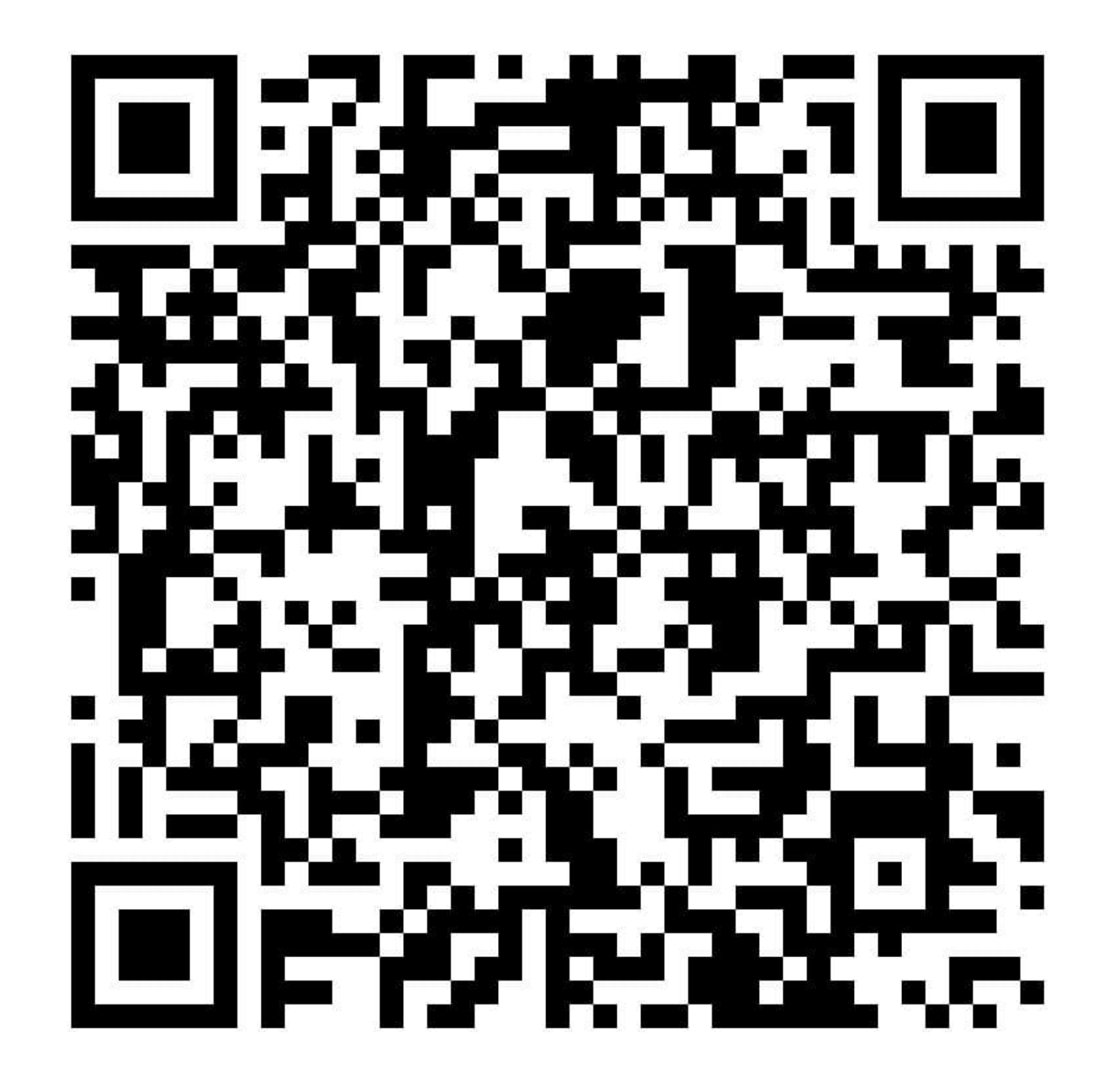

### **Onboarding/registering for Opera**

There is lots of help and support on the Opera Help Centre:

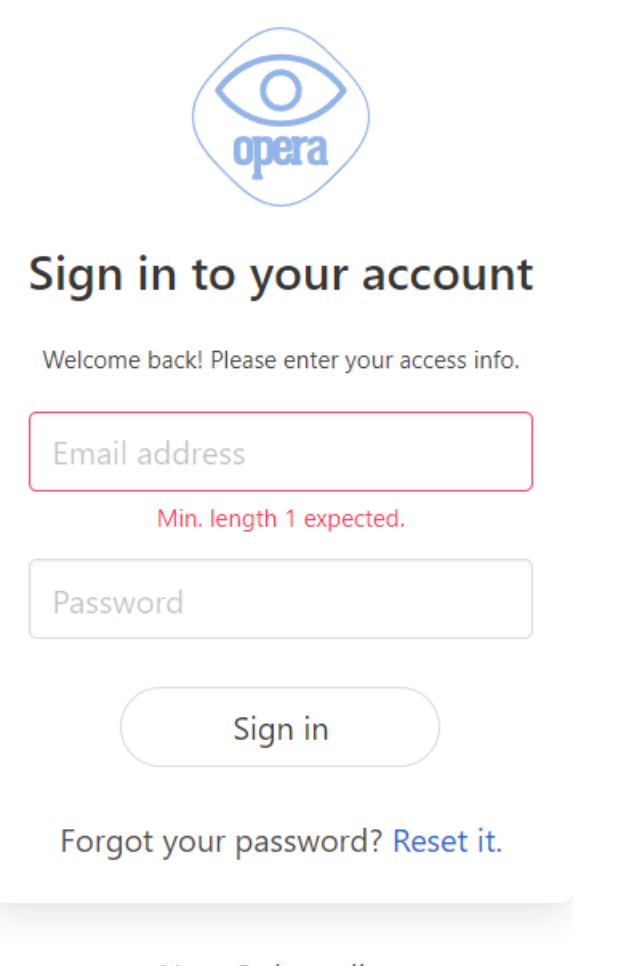

#### User Onboarding Practice Onboarding

#### **Onboarding / Registration**

A set of tasks to complete before your first live patient

- Onboarding as a Practitioner for OPERA
- Inviting a Practitioner to access your Practice Opera account
- Create an administrator role
- Practice Onboarding
- QIO Tutorial Optical DSPT Checklist
- Conboarding Webinar November 2020
- Practitioner Profiles
- QIO Tutorial NHS Standard Contract
- E Transferring from Healthi
- ODS Codes
- Disclosure and Barring Service (DBS) checks

### **OPERA HELP CENTRE**

There is a Help centre built into OPERA which provide step by steps on onboarding and the use of OPERA as whole. You can access this resource centre on:

https://help.optom-referrals.org/

OR

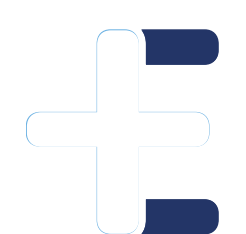

Go to the chat bubble on the OPERA page – type in your query and help guides will pop up to assist you. If you don't find the answer you are looking for, simply complete the enquiry fields to get direct support. Please provided as much detail as possible with the query you need support on, to ensure you get the answers you require in the quickest time! hello@referral.support

### **OPERA HOME PAGE:** <u>https://app.optom-referrals.org/</u>

| OPERA <sub>1.43.0</sub> Help ~ |                                                                                                    |                           | X Please sign in |
|--------------------------------|----------------------------------------------------------------------------------------------------|---------------------------|------------------|
|                                | Sign in to your account   We come back! Please enter your access info.   Email address   Min. length 1 expected.   Password   Sign in | Primary<br><b>Eyecare</b> |                  |
|                                | Forgot your password? Reset it.<br>User Onboarding<br>Practice Onboarding                                                             |                           | 0                |

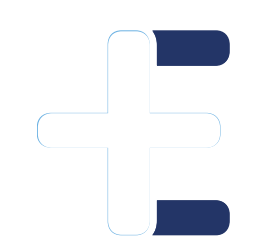

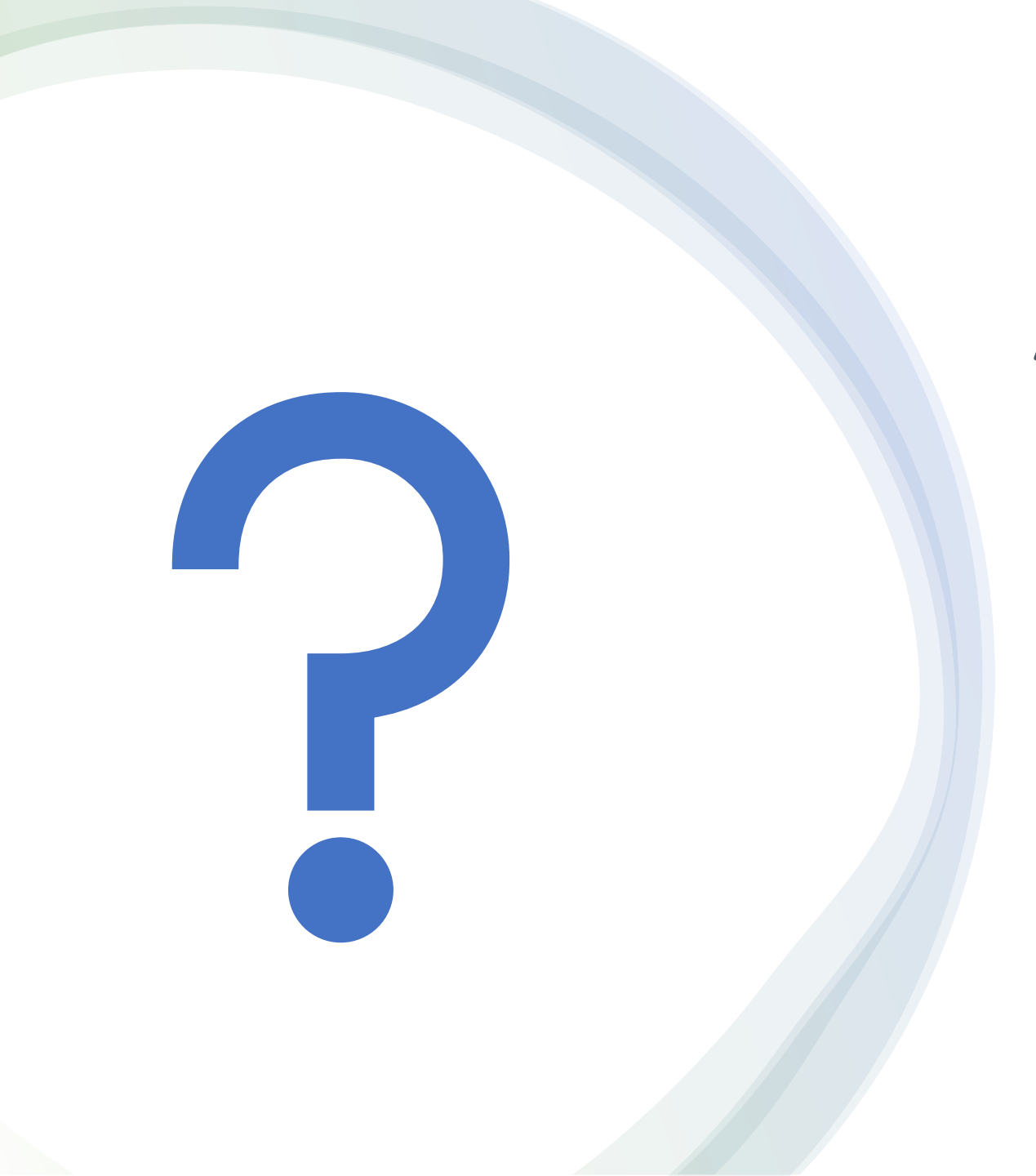

### Any questions?